# **User Guide**

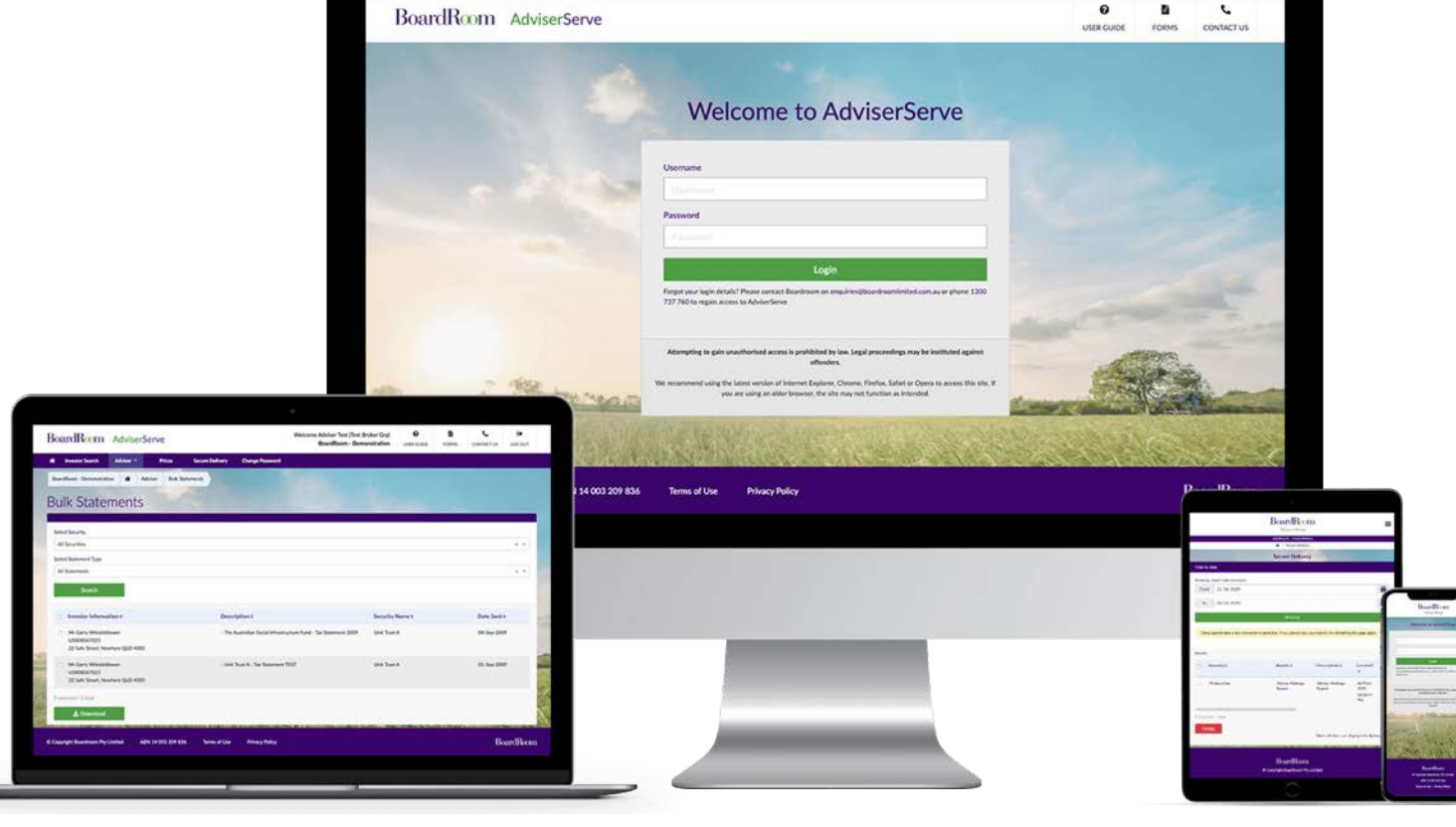

www.adviserserve.com.au

# AdviserServe

| AdviserServe |
|--------------|
|              |

Bonds

Adviser

Adviser Reporting

Offers

Prices

Secure Delivery

FAQs

AdviserServe provides advisers and dealer groups the ability to search and access essential information regarding their client's investments, 24/7, anywhere you have an internet connection.

### **Benefits of using AdviserServe include:**

- Quick and easy access to your investor's investment portfolio, transaction history and payment history;
- Real-time reports at your fingertips;
- Ability to download investor's distribution and annual tax statements;
- New bulk statement download facility allows you to download multiple statements of all your investors at the one time;
- View the offer application status of your investors; and
- View Adviser service fees and investment summary.

# **Accessing AdviserServe**

#### AdviserServe

2 Accessing AdviserServe

Investor Search

4 Bonds

Adviser

Adviser Reporting

Offer

Prices

Secure Delivery

FAQs

#### Step 1:

To arrange access to AdviserServe, please contact BoardRoom directly on <u>adviserserveenquiries@boardroomlimited.com.au</u> or phone 1300 737 760. You will be issued with a login ID (username) and temporary password.

#### Step 2:

Access AdviserServe via <u>www.boardroomlimited.com.au</u> or directly to <u>www.adviserserve.com.au</u>.

Note: If you are currently a registered user please log in to the new AdviserServe with your existing username and password. If you are currently a registered user but have forgotten your username or password, please contact BoardRoom via the contact details mentioned in Step 1.

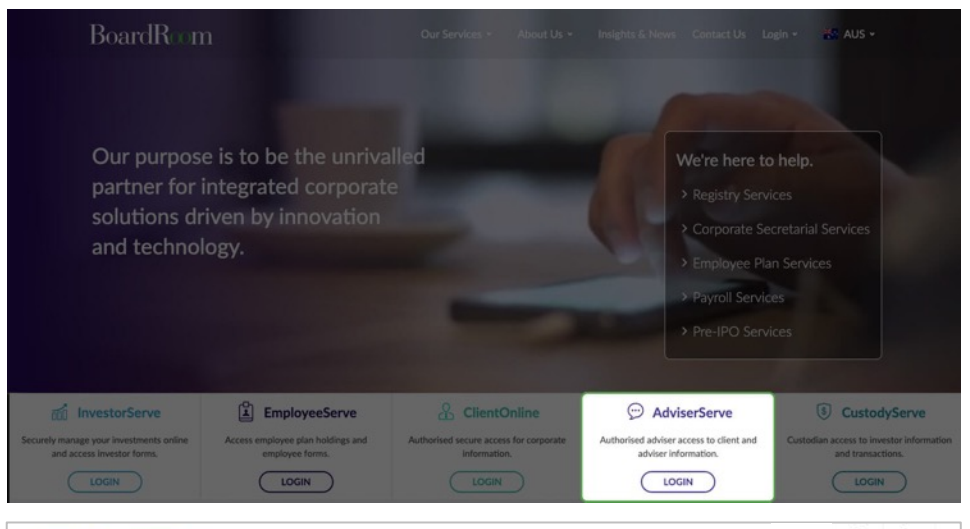

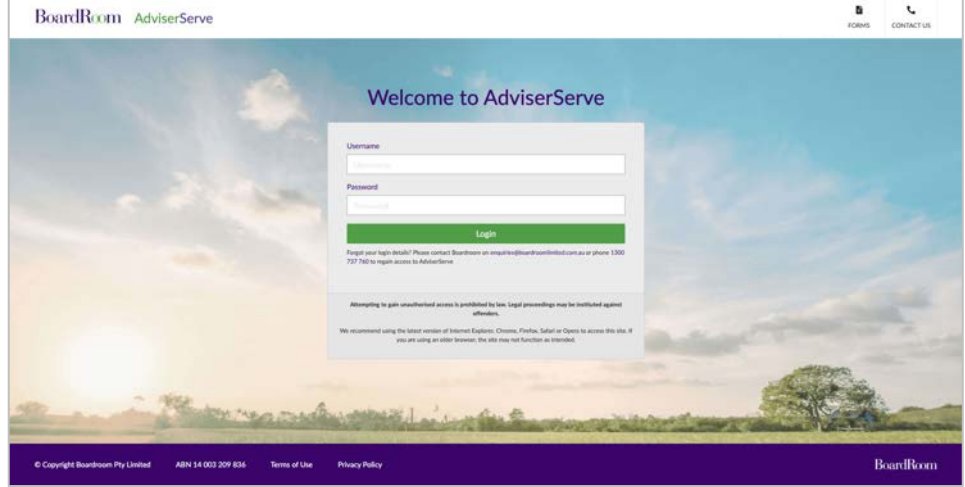

# **Accessing AdviserServe**

#### AdviserServe

#### Accessing AdviserServe

Investor Search

Bonds

Adviser

Adviser Reporting

Offers

Prices

Secure Delivery

FAQs

#### Step 3:

Enter your username and password, then select "Login". At this point you can change your password to something more memorable.

Note: Passwords are case sensitive.

#### Step 4:

If you are a dealer group and have access to multiple issuers and advisers, select the issuer and adviser you would like to view.

After making your selection, select "Save Selection".

You are now able to use the navigation menu to view details and run reports on selected issuer and adviser(s).

Note: You can change issuers and advisers by selecting the "Home" button on the left of the menu bar.

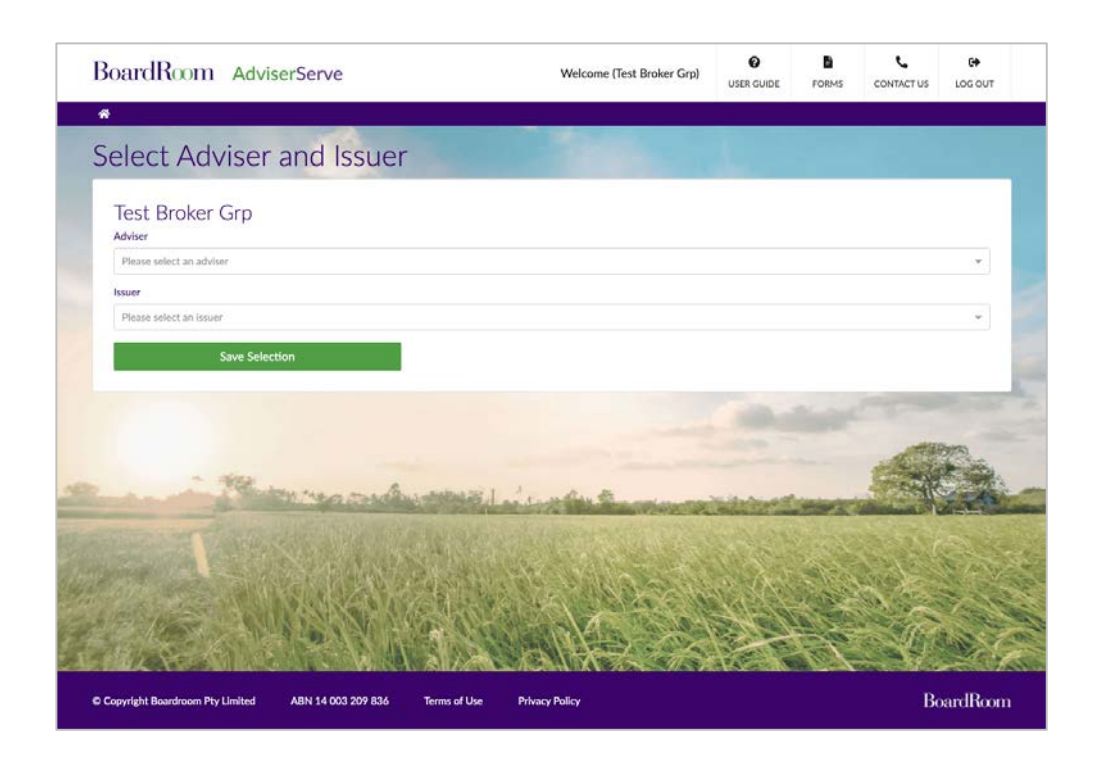

# **Investor Search**

AdviserServe

Accessing AdviserServe

#### 3 Investor Search

4 Bonds

Adviser

Adviser Reporting

Offers

Prices

Secure Delivery

FAQs

## This tab is specific to your investors.

#### Step 1:

Click on the "Investor Search" tab after selecting the issuer and adviser on the homepage. All your investors will appear on the screen.

You can also select either "**Reference Number**" or "**Keyword**" to conduct a search for specific investor.

**U** Unitholder

**B** Bond Number

**N** Policy Number

Ensure the prefix letter is in upper-case.

Alternatively, you can enter part of the holding name in the keyword search option.

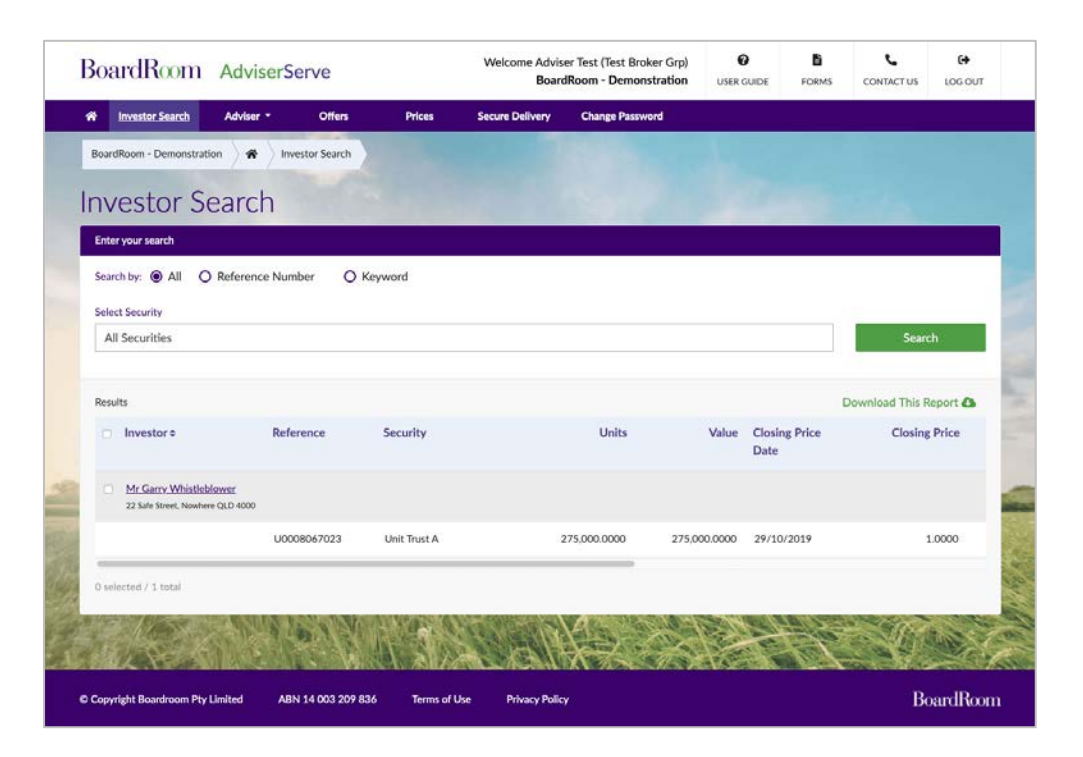

# **Investor Search**

AdviserServe

Accessing AdviserServe

3 Investor Search

Bonds

Adviser

Adviser Reporting

Offers

Prices

Secure Delivery

FAQs

#### Step 2:

You can select to search for the investor in all securities or a specific security if the search is conducted using the "**Keyword**" option.

#### Step 3:

The results will display a brief summary of the investor and their holding balances.

#### Step 4:

You can view further information for each investor by selecting "Investor Name".

Note: You can also download the results into a PDF or Excel file.

| Ĵ   | BoardRo                            | om Adviser           | Serve             | ١              | Velcome Adviser Test (Test Broker<br>BoardRoom - Demonstra | Grp) O | E FORMS | CONTACT US LOG OU                 | л      |
|-----|------------------------------------|----------------------|-------------------|----------------|------------------------------------------------------------|--------|---------|-----------------------------------|--------|
|     | nvestor Sea                        | arch Adviser -       | Prices Se         | cure Delivery  | Change Password                                            |        |         |                                   |        |
|     | BoardRoom - Den                    | nonstration 👌 🏶 👌 Ir | westor Search     |                |                                                            |        |         |                                   |        |
| J   | Investo                            | r Search             |                   |                |                                                            |        |         |                                   |        |
| 1   | Enter your search                  |                      |                   |                |                                                            |        |         |                                   |        |
|     | Search by: O A                     | All O Reference Nu   | mber 🖲 Keywor     | d<br>Sel       | lect security<br>All Securities                            |        |         | Search                            | 1      |
|     | Results<br>Value                   | Closing Price        | Closing Price     | Adviser Servio | ce Adviser Service                                         | OASF % | OASF\$  | Download This Report 🗗<br>Trail % | 10.10  |
|     |                                    | Date                 |                   | Fee            | % Fee \$                                                   |        |         |                                   |        |
| いろう | 550,000.0000<br>0 selected / 1 tot | 19/03/2020<br>al     | 2.0000            | 03             | 0.00                                                       | 0.00   | 0.00    | 4.00                              | 10 . M |
| •   | Copyright Boardro                  | som Pty Limited Al   | BN 14 003 209 836 | Terms of Use   | Privacy Policy                                             |        |         | BoardRo                           | om     |

# **Investor Search**

#### Investor Search (3)

Once an investor is selected, a summary of their details with a navigation menu for further information is displayed.

Investor information is available in the navigation menu, categorised under:

- Summary; •
- Details; ٠
- History; and ٠
- Statements & Advices. ٠

Further options under these menus include:

- Investor Summary; ٠
- Holding Balance; ٠
- Tax Status; ٠
- Contact Details; ٠
- Transaction & Payment History; and ٠
- Online Statement/Advices. ٠

| ardRoom                                                                        | Advise             | rServe                       |                                                    | Welcome Advise<br>Board             | er Test (Test Broker Grp)<br>Room - Demonstration | USER GUIDE                          | FORMS      | CONTACT US        | LOG OUT  |
|--------------------------------------------------------------------------------|--------------------|------------------------------|----------------------------------------------------|-------------------------------------|---------------------------------------------------|-------------------------------------|------------|-------------------|----------|
| Investor Search                                                                | Adviser •          | Offers                       | Prices                                             | Secure Delivery                     | Change Password                                   |                                     |            |                   |          |
| rdRoom - Demonstration                                                         | ) <b>*</b> )       | Investor Search              | Summary                                            |                                     |                                                   |                                     |            |                   |          |
| <b>←</b><br>Search Again                                                       | Invest<br>Mr Gan   | or Summary<br>ry Whistleblov | /<br>ver                                           |                                     |                                                   |                                     |            |                   |          |
| Summary                                                                        |                    |                              | Details +                                          |                                     | History +                                         | 1                                   | St         | atements & Advice | 5        |
| Investor Det                                                                   | ails               |                              |                                                    |                                     |                                                   |                                     | 15         | Download PDF      | Report   |
| MR GARRY WHISTLEBL<br>Address<br>22 SAFE STREET, NOWI<br>TFN/ABN<br>Not Quoted | OWER<br>HERE QLD 4 | 000                          | Reference<br>100071352<br>Banking De<br>Not Record | 1617 / U0008067023<br>Italis<br>Ied |                                                   | Email Address<br>uat@boardroomlimit | ted.com.au |                   |          |
| Current Bala                                                                   | nces               |                              |                                                    |                                     |                                                   |                                     |            |                   |          |
| Security                                                                       |                    |                              |                                                    | Price Date                          | Price                                             | Balance                             |            | Value             |          |
| Fully Paid Ordinary Sha                                                        | ires               |                              |                                                    | 01/04/2019                          | 1.09                                              | 685,912                             |            | 747,644.08        |          |
| Unit Trust A                                                                   |                    |                              |                                                    | 29/10/2019                          | 1.0000                                            | 357,698.000                         | 00         | 357,698.00        |          |
| Recent Trans                                                                   | action             | S                            |                                                    |                                     |                                                   |                                     |            |                   | View All |
| Security                                                                       |                    |                              |                                                    | Subregister                         | Date                                              | Description                         | n (        | Unit Moveme       | nt       |
| Fully Paid Ordinary Sha                                                        | ires               |                              |                                                    | Issuer Sponsored                    | 15/07/2016                                        | Distribution<br>Allotment           | Plan       | 2,201             |          |
| Fully Paid Ordinary Sha                                                        | ires               |                              |                                                    | Issuer Sponsored                    | 15/07/2016                                        | Distribution<br>Allotment           | Plan       | 6,605             |          |
| Fully Paid Ordinary Sha                                                        | ires               |                              |                                                    | Issuer Sponsored                    | 15/07/2016                                        | Distribution<br>Allotment           | Plan       | 6,605             |          |
| Fully Paid Ordinary Sha                                                        | ires               |                              |                                                    | Issuer Sponsored                    | 15/07/2016                                        | Distribution<br>Allotment           | Plan       | 3,302             |          |
| Secured Loan Fund                                                              |                    |                              |                                                    | Issuer Sponsored                    | 08/10/2015                                        | Rights Entitl                       | ement      | 220,198.00000     | 0        |
| Secured Loan Fund                                                              |                    |                              |                                                    | Unit Trust                          | 08/10/2015                                        | Rights Entiti                       | ement      | 137,500.00000     | 0        |
| Recent Pavm                                                                    | ents               |                              |                                                    |                                     |                                                   |                                     |            |                   | View All |
| Consults                                                                       |                    |                              | Desemant                                           | Net Amount(A) (7)                   | Davance P                                         | ecclation                           | Davage     | a Chatra          |          |

# Bonds

Accessing AdviserServe

#### 4 Bonds

Adviser

Adviser Reporting

Offers

Prices

Secure Delivery

FAQs

This section will only be available if your clients hold Bond products.

You can access Bond details by selecting the "**Details**" tab in the navigation menu from the Investor Summary page.

| BoardRoom - Demonst | ration           | or Search Details Bonds                                                                |                           |                  |     |                      |   |
|---------------------|------------------|----------------------------------------------------------------------------------------|---------------------------|------------------|-----|----------------------|---|
| ←<br>Search Again   | Bonds            | andre it i success para Parafface                                                      |                           |                  |     |                      |   |
| 5                   | iummary          | Details 👻                                                                              |                           | History 👻        |     | Statements & Advices |   |
|                     | iond Reference ¢ | Banking Information<br>BPAY References<br>Communication Preferences<br>Contact Details | Initial Date =            | Total Investment | ; L | ife Insured =        |   |
| ٠                   |                  | Reinvestment Plans<br>Savings Plans<br>Tax Status<br>FATCA-CRS                         | e e au                    | 1004             |     |                      |   |
| Life Insured e      |                  | Bonds<br>Bonds<br>Bonds                                                                |                           |                  |     |                      |   |
| the family star in  | -                | Bonds                                                                                  | a fair fair, of 10% Autom |                  |     |                      |   |
|                     |                  |                                                                                        |                           |                  |     | 10 (Bray             | X |

# Adviser

AdviserServe

Accessing AdviserServe

Investor Search

4 Bonds

#### 5 Adviser

Adviser Reporting

Offers

Prices

Secure Delivery

FAQs

This tab is specific to an adviser or dealer group linked to an investor in unlisted funds or bonds and assigned to the User.

Reporting functions related to advisers include:

- Contact details;
- Service fees;
- Fee statements;
- Bulk statements; and
- Investment summaries.

#### Note:

- Not all reports have the ability to run for multiple classes
- Not all reports can be exported into both PDF and Excel
- Selected reports can be viewed immediately on-screen without having to visit Secure Delivery

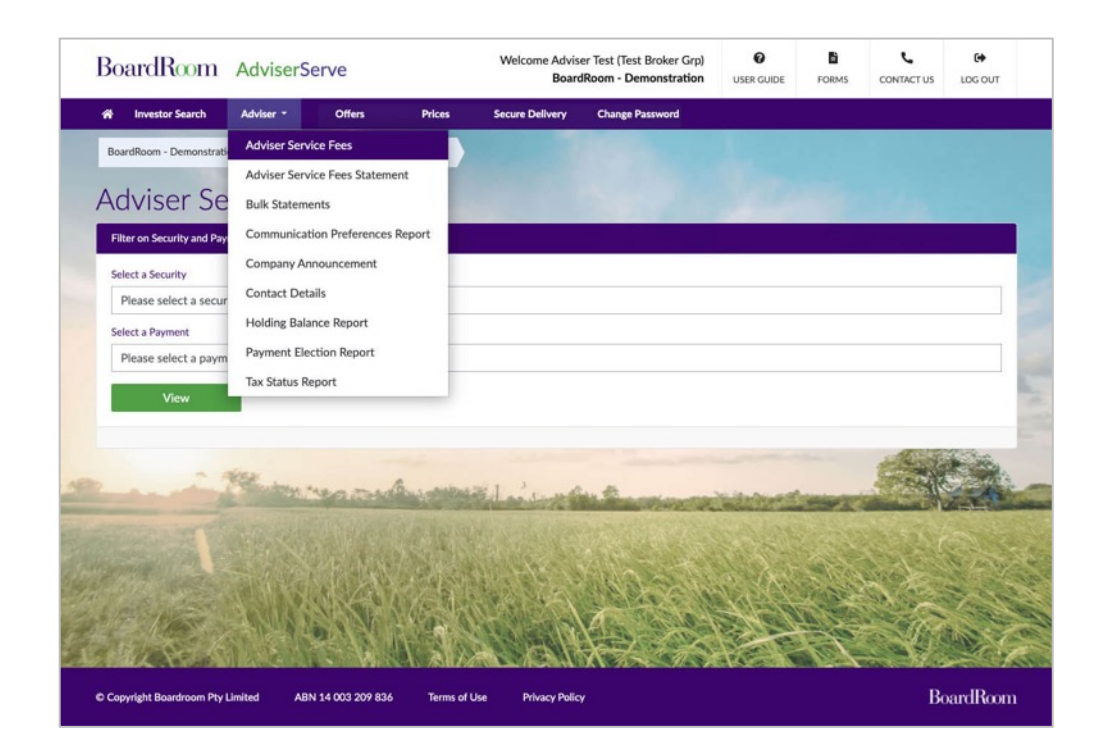

# **Adviser Reporting**

#### **Adviser Reporting** (6)

Step-by-step instructions and helpful on-screen tips are available to guide you through generating reports.

Further information is available using the help button.

Reports available on AdviserServe include:

- Holding balance report; ٠
- Payment election report; ٠
- TFN status report; and •
- Communication preference report. ٠

Selected reports have the ability to run per fund or for multiple funds.

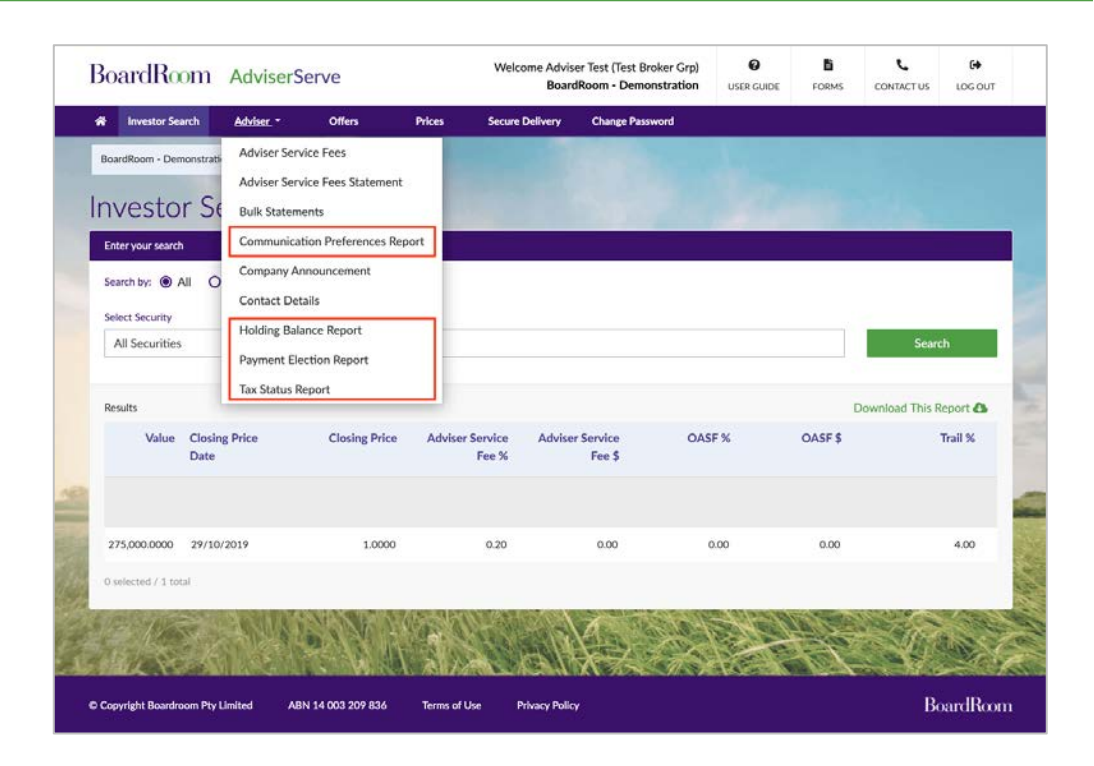

# **Adviser Reporting**

AdviserServe

|  | A 1 |  |
|--|-----|--|
|  |     |  |
|  |     |  |

Investor Search

Bonds

Adviser

#### 6 Adviser Reporting

Offers

Prices

Secure Delivery

FAQs

# Click "Adviser" and select a report you wish to run.

(i.e. Adviser > Holding Balance Report)

Steps for generating reports:

**Step 1:** Select the fund(s)

#### **Step 2:** Select your reporting preference

Step 3: Click "Generate Report". The report will then be available in Secure Delivery (see section about Secure Delivery)

#### Note:

- Not all reports have the ability to run against multiple funds
- Not all reports can be exported into both PDF and Excel
- Selected reports can be viewed immediately on-screen without having to visit Secure Delivery

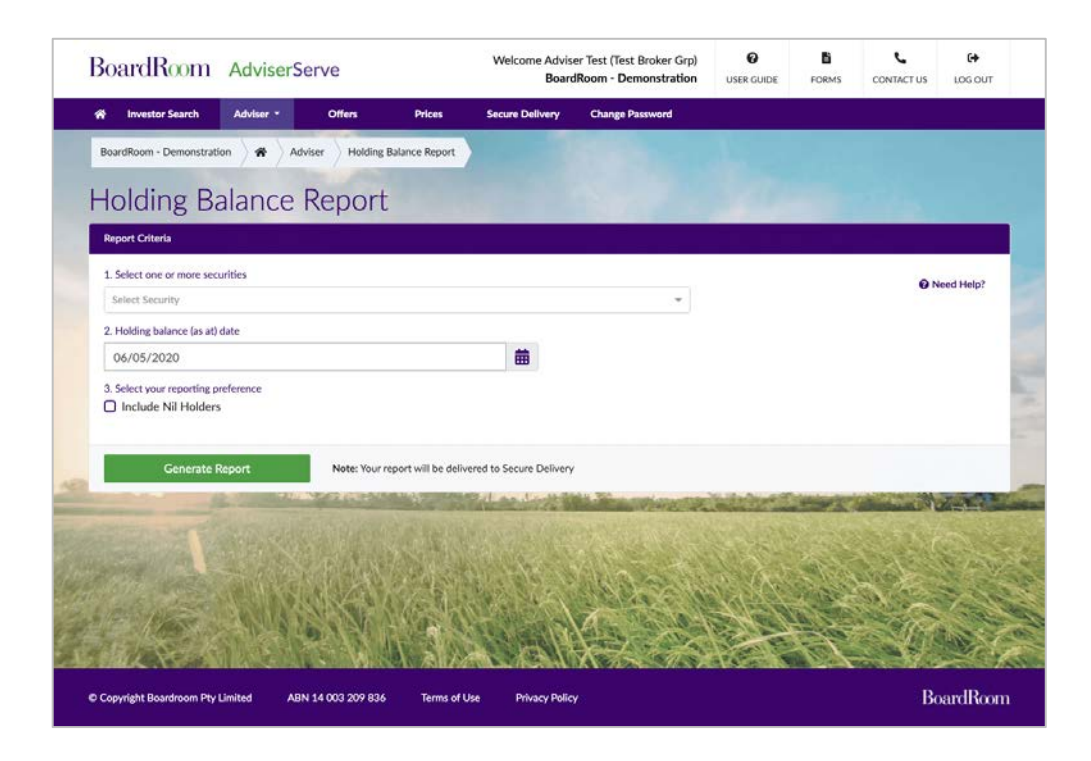

# Offers

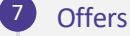

Prices

Secure Delivery

FAQs

The **Offers** Menu shows all open and closed offers.

You can access the product disclosure statements (PDS) or information memorandums (IM) related to each offer.

If you wish to apply on behalf of an investor, select the apply icon and follow the prompts. A confirmation pop-up will appear and an email sent to confirm your application has been submitted.

You can also access the current status of the application.

For some Fund Managers, the bookbuild information details can be accessed.

| A Investor Search  | h Adviser *              | Offers               | Prices | Secure Delivery      | Change Password        |   |        |      |      |             |  |
|--------------------|--------------------------|----------------------|--------|----------------------|------------------------|---|--------|------|------|-------------|--|
| BoardRoom - Demor  | nstration A              | ers                  | 100    | 32.00                |                        |   |        |      |      |             |  |
| 0.11               |                          |                      |        |                      |                        |   |        |      |      |             |  |
| Offers             |                          |                      |        |                      |                        |   |        |      |      | <u> (18</u> |  |
| Offer Name #       |                          |                      | State  | us ¢                 | Open/Closed Dates #    | ŀ | ctions |      |      |             |  |
| Argus Online Appl  | lication Demonstration   |                      | Oper   | n                    | 16/12/2019 - N/A       |   | 1      | 1 ≔  | \$ 1 | =           |  |
| Australian Ethical | - Online Application Der | no                   | Oper   | n                    | 17/12/2019 - N/A       |   | 6      | i :≡ | \$ : | =           |  |
| Boardroom Demo     | Online Application Off   | er                   | Oper   | n                    | 18/11/2019 - N/A       |   | 6      | 1 ≔  | \$ 1 | =           |  |
| CorVal Demonstra   | ation Application        |                      | Oper   | n                    | 18/11/2019 - 18/11/202 | D | C I    | 1 :≡ | \$ 3 | =           |  |
| Cromwell Direct P  | Property Fund - Demonst  | ration               | Oper   | 'n                   | 08/11/2019 - N/A       |   | 61     | 1 :≡ | \$ 8 | Ξ           |  |
| demo for online a  | pp                       |                      | Oper   | n                    | 07/07/2015 - N/A       |   | C I    | i ≔  | \$ 3 | ≡           |  |
| Hastings Online A  | pplications Demonstrati  | n                    | Oper   | n                    | 19/12/2016 - N/A       |   | C      | 1 ≔  | \$ : | =           |  |
| HSBC Demo - On     | line                     |                      | Oper   | n                    | 11/02/2020 - N/A       |   | 6      | i :≡ | \$ 1 | Ξ           |  |
| IPO Online - Advis | ser Select               |                      | Close  | ed                   | 01/11/2006 - 28/12/201 | В | er I   | 1 ≔  | \$ : | =           |  |
| IPO Online Offer   |                          |                      | Oper   | n                    | 10/10/2016 - 26/12/202 | D |        | 1 ≔  | \$ 1 | Ξ           |  |
|                    |                          | er Annellenbinn Stat |        | ander Frank (T. Barl | - Perild               |   |        |      |      |             |  |

## **Prices**

AdviserServe

Accessing AdviserServe

Investor Search

4) Bonds

Advise

Adviser Reporting

Offers

#### 8 Prices

Secure Delivery

**FAQs** 

#### The tab enables you to:

- View current and historical prices of all funds/bonds; and
- Download the historical prices in Excel format.

| oardRoom Advis                  | erServe            | Welcome Advise<br>Board    | er Test (Test Broker Grp)<br>IRoom - Demonstration | O<br>USER GUIDE | FORMS   | CONTACT US      | C+<br>LOG OUT |
|---------------------------------|--------------------|----------------------------|----------------------------------------------------|-----------------|---------|-----------------|---------------|
| Investor Search Adviser         | • Offers (         | Prices Secure Delivery     | Change Password                                    |                 |         |                 |               |
| BoardRoom - Demonstration 🔪 🏶   | Prices             |                            |                                                    |                 |         |                 |               |
| rices                           |                    |                            |                                                    |                 |         |                 |               |
| Select a security               |                    |                            |                                                    |                 |         |                 |               |
| Secured Loan Fund               |                    |                            |                                                    |                 |         |                 | × ~           |
| Current Price                   |                    |                            |                                                    |                 | ſ       | Download This R | eport 🕰       |
| Price Date                      | Entry Price        | Exit                       | t Price                                            | NT              | A/NAV   |                 |               |
| Oct 6, 2017                     | 1.2345             | 1.2                        | 345                                                | 1.2             | 345     |                 |               |
| Price List                      |                    |                            |                                                    |                 |         |                 |               |
| Price Date =                    | Entry Price :      | Exit                       | t Price o                                          | NT              | A/NAV = |                 |               |
| Oct 6, 2017                     | 1.2345             | 1.2                        | 345                                                | 1.2             | 1345    |                 |               |
| Jun 4, 2015                     | 1.2345             | 1.2                        | 345                                                | 1.2             | 1345    |                 |               |
| May 20, 2004                    | 1.62               | 1.6                        | 2                                                  | 1.6             | 12      |                 |               |
| Total records: 3                |                    |                            |                                                    |                 |         |                 |               |
| AL SCALLS                       | ALL N TO           | ALA SEAL                   | $X \prec \prec$                                    | A CONTRACT      | EL      |                 |               |
| Copyright Boardroom Pty Limited | ABN 14 003 209 836 | Terms of Use Privacy Polic | vo <u>s</u>                                        |                 |         | Be              | andRoot       |

# **Secure Delivery**

- Accessing AdviserServe
- Investor Search
- 4 Bonds
- Adviser
- Adviser Reporting
- Offers
- Prices
- 9 Secure Delivery
  - FAQs

Many reports (i.e. Holding Balance Report, Bulk Statements, etc.) are sent to Secure Delivery.

Additionally, BoardRoom may send reports directly to your Secure Delivery. This is a secure portal and the preferred method of sending files between BoardRoom and the Adviser.

To search for a specific report, re-order the list by security name, report name or date created. You can also filter by date range.

Reports can be downloaded multiple times. You can delete reports manually or through automatic removal after 30 days.

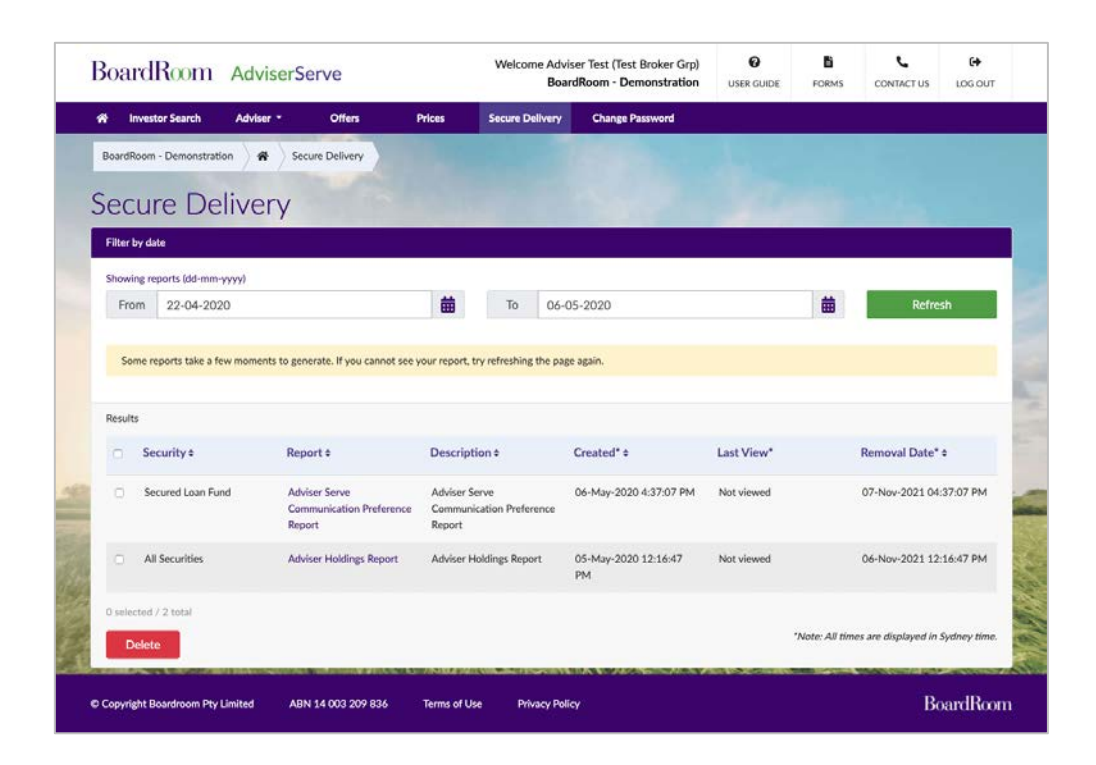

# FAQs

Adviserserve

Investor Search

Bonds

Adviser

Adviser Reporting

Offers

Prices

Secure Delivery

10 FAQs

### I forgot my password or I've lock myself out. Contact BoardRoom to reset your password.

**Can I make amendments to an Investors details such as phone number or email address?** No, only the investor can make changes online. All other details must come through the registry.

#### I can't see a particular Fund Manager as an Issuer when I log in.

This means you have not been set-up in the registry system as an adviser for that Fund Manager. Please contact BoardRoom. You'll need to supply: Adviser Name, Adviser Email, Adviser Phone Number, Adviser Code (if known) and Dealer Group.

#### I can't see one of my client's holdings when I log in.

This means you have not been set-up in the registry system as the adviser for that client. This could be because the original application form did not include those details. Please contact BoardRoom. You'll need to supply: Adviser Name, Adviser Email, Adviser Phone Number, Adviser Code (if known), Dealer Group <u>AND a Signed</u> <u>Appointment of Authorised Representative form completed by the investor.</u>

www.adviserserve.com.au